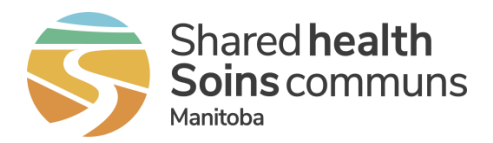

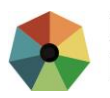

# MEMO

| Date: | May 17, 2021                                                                 |
|-------|------------------------------------------------------------------------------|
| То:   | All Public Health Managers and Directors                                     |
|       | All PHIMS Communicable Disease Investigation (CDI) Users                     |
| From: | Dr. Carol Kurbis, Medical Officer of Health, MHSAL                           |
|       | Kathy Koschik, Manager, Public Health Systems, Digital Health, Shared Health |
|       | Cornel Van Egmond, Project Manager, Digital Health, Shared Health            |
| Re:   | PHIMS Software Update - New & Updated functionality                          |

Effective June 5, 2021, **the Public Health Information Management System (PHIMS) will be updated to** include the following improvements and defect fixes for the following screens:

- o Investigation Quick Entry
- Exposure Quick Entry
- Exposure Summary
- Maintain Transmission Event

## Investigation Quick Entry (IQE) Screen – COVID-19

The Investigation Quick Entry screen for COVID-19 will be updated to include the following:

#### Improvements

| IQE Section   | Improvement                                                                       |
|---------------|-----------------------------------------------------------------------------------|
| Risk Factors  | Risk factors with expired responses can now be viewed on the IQE screen. A        |
|               | 'Show Expired Responses' checkbox has been added to the screen. The               |
|               | checkbox will be defaulted to "checked". It can be unchecked if you do not wish   |
|               | the expired responses to display.                                                 |
| Interventions | The Intervention End Date will now be available to record on the Investigation    |
|               | Quick Entry screen. The Next Follow Up Date field has been removed.               |
| Disease       | Primary Investigator Name will be available for selection when creating           |
| Details       | Investigations. Previously, users needed to navigate to the Resp Org/Investigator |
|               | screen to add this after the investigation was created.                           |

#### **Resolved Defects**

| IQE Section | Defect                                  | Resolution                               |
|-------------|-----------------------------------------|------------------------------------------|
| Disease     | Inactive workgroups are available for   | Inactive workgroups are no longer        |
| Details     | selection when creating investigations. | displayed for selection in the workgroup |
|             |                                         | drop lists.                              |
| Disease     | If the Primary Investigator for an      | The logic checking for <i>Primary</i>    |
| Details     | Investigation has changed, the user is  | Investigator has been updated. Users     |
|             | unable to save the Investigation Quick  | can now successfully save the            |
|             | Entry screen and an error is displayed. | Investigation Quick Entry page when      |
|             |                                         | the Primary Investigator has changed.    |

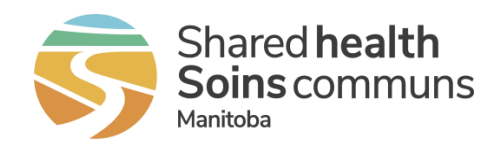

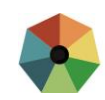

| Interventions      | The Disposition drop list was displaying incorrect values.                                                                                                    | The <b>Disposition</b> drop list now filters<br>correctly and displays the same values<br>available on the Maintain Intervention<br>screen. |
|--------------------|----------------------------------------------------------------------------------------------------|----------------------------------------------------------------------------------------------------|
| Disease<br>Details | Selecting Stage from the IQE screen<br>results in the deletion of Epi Marker<br>values (Outbreak Code, WGS Pattern,<br>Further Differentiation) if they were<br>previously entered on the Investigation. | The IQE screen has been fixed and selecting Stage from the IQE screen no longer results in Epi Marker data loss.                            |

**Risk Factors – Show Expired Responses** checkbox available to view expired Risk Factor responses for the Investigation

| Risk | Factors        |               |          |                        |   |
|------|----------------|---------------|----------|------------------------|---|
|      | Show Expired R | lesponses     |          |                        |   |
|      |                |               |          |                        |   |
| Se   | et Response    |               |          |                        |   |
|      | Preset 🗘       | Risk Factor 🔺 | Response | Additional Information | F |
|      |                |               |          |                        |   |

#### Interventions - Intervention End Date is now on the Investigation Quick Entry screen

| Performed | Туре            | Sub Type                                      | Outcome     | Disposition | Start Date | End Date     |
|-----------|-----------------|-----------------------------------------------|-------------|-------------|------------|--------------|
| ~         | Арр             | COVID Alert App -<br>Exposure<br>Notification | Completed 💌 | Completed 💌 | 2021/04/01 | 2021/04/05   |
|           | Арр             | COVID Alert App -<br>Positive Key Entry       |             |             | yyyy/mm/dd | yyyy/mm/dd   |
|           | Education/couns | Education/couns<br>as per disease<br>protocol |             |             |            | yyyy/mm/dd   |
|           | Isolation       | Facility isolation                            |             |             | yyyy/mm/dd | yyyy/mm/dd   |
| ~         | Isolation       | Home isolation                                | •           | -           | 2021/04/08 | yyyy/mm/dd 🔲 |

Disease Details - Primary Investigator Name is now on the Investigation Quick Entry screen

| * Investigator Organization: |   |   |
|------------------------------|---|---|
| Manitoba                     |   | * |
| Primary Investigator Name:   |   |   |
| Naomi Monaster/MB Health     |   | * |
| * Disposition:               |   |   |
| Pending                      | - |   |
|                              |   |   |

## Exposure Quick Entry (EQE) Screen

The Exposure Quick Entry screen will include the following improvements and fixes.

#### Improvements

| EQE Section      | Improvement                                                     |
|------------------|-----------------------------------------------------------------|
| Unknown Contacts | Unknown Contacts can now be entered on the Exposure Quick Entry |
|                  | screen.                                                         |

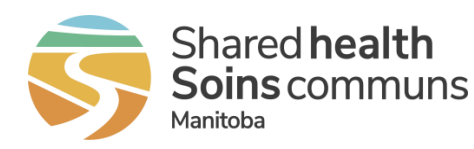

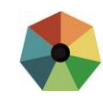

| Contact         | The Classification for the Contact Investigation being created can now be            |
|-----------------|--------------------------------------------------------------------------------------|
| Investigation   | selected as opposed to being defaulted to Contact – Person Under                     |
| Details         | Investigation.                                                                       |
| Entire Exposure | This screen can now be incrementally saved. Currently, when Save is                  |
| Quick Entry     | clicked, the user is re-directed to the exposure summary screen. Now                 |
| Screen          | when <b>Save</b> is clicked, the user will remain on the Exposure Quick Entry        |
|                 | screen. Not all fields can be updated after clicking <b>Save</b> , but the user will |
|                 | be able to add additional known and unknown contacts.                                |

#### **Resolved Defects**

| EQE Section                              | Defect                                                                                                    | Resolution                                                                                                    |
|------------------------------------------|----------------------------------------------------------------------------------------------------|----------------------------------------------------------------------------------------------------|
| New Known<br>Contacts                    | When an existing acquisition<br>event is selected to link to, if the<br>exposure dates did not overlap<br>there was no warning. | A warning will now be displayed when<br>the user selects an existing acquisition<br>event and the start and end dates do<br>not overlap with the source case<br>transmission event. |
| Entire Exposure<br>Quick Entry<br>Screen | No warning message when<br>navigating away from the screen<br>without saving.                                                   | If a user tries to navigate away from the Exposure Quick Entry screen prior to saving, a warning will be displayed.                                                                 |

#### Unknown Contacts - Add from the Exposure Quick Entry screen

| Unknow    | Unknown Contacts          |                        |                   |                         |                                               |  |  |
|-----------|---------------------------|------------------------|-------------------|-------------------------|-----------------------------------------------|--|--|
|           |                           |                        |                   |                         | Add                                           |  |  |
| Update    | Delete                    |                        |                   |                         |                                               |  |  |
| 8         | Name / Description 🔺      | Contact Information \$ | Contact Details 🗘 | Disposition 🗘           | Disposition Details                           |  |  |
|           | Porcelain Mug             | 555-5555               |                   | First Contact Attempted | Attempted to call and did not leave a message |  |  |
|           |                           |                        |                   |                         |                                               |  |  |
| Unknow    | n Contacts                |                        |                   |                         | *                                             |  |  |
| Add Un    | known Contact             |                        |                   | 1                       | Apply Reset 🖨 🗶                               |  |  |
| * Name /  | Description:              | Contact Information:   | Contact Details:  |                         |                                               |  |  |
| * Disposi | tion: Disposi             | tion Details:          |                   |                         |                                               |  |  |
|           |                           |                        |                   |                         |                                               |  |  |
|           | (4000 c                   | haracters remaining.)  |                   |                         |                                               |  |  |
|           |                           |                        |                   |                         | Apply Reset                                   |  |  |
| To create | e a new record click Add. |                        |                   |                         | Add                                           |  |  |

Contact Investigation Details - select the Classification for the Contact Investigations

| Contact Investigation Details                         |               |            |   |                        |                     |  |
|-------------------------------------------------------|---------------|------------|---|------------------------|---------------------|--|
| Disease                                               | Microorganism | Authority  | 1 | * Classification       | Classification Date |  |
| Syphilis                                              |               | Provincial |   | Contact - Person Under | 2021 Mar 10         |  |
| First Reporting Source:     OProvider OLocation Other |               |            |   |                        |                     |  |
| 1                                                     | Starts With   |            |   |                        |                     |  |

## Exposure Summary Screen

The Exposure Quick Summary screen will include the following improvement:

• Users will be able to return to the Exposure Quick Entry screen for an existing transmission event to add additional known and unknown contacts.

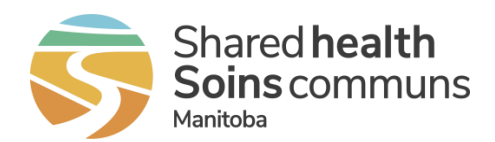

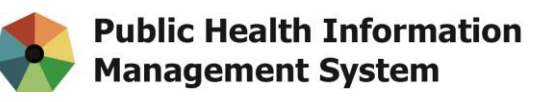

Exposure Summary – add known and unknown contacts to an existing transmission event

| Transmission Event Summary                    |                 |            |                      |                  |                                        |               |                           |             |         |
|-----------------------------------------------|-----------------|------------|----------------------|------------------|----------------------------------------|---------------|---------------------------|-------------|---------|
| 3 Transmission Events Found. 3 Contacts Found |                 |            |                      |                  |                                        |               |                           |             |         |
| Row                                           | w Actions: Copy |            | Contact Quick Entry  |                  | Exposure Quick Entry Multiple TE Entry |               | Create Transmission Event |             |         |
|                                               |                 | TE ID      | Transmission Start   | Transmission End |                                        | Location Name | <u>Setting Type</u> 🔻     | Outbreak ID | Invalid |
| ۲                                             | Ð               | <u>166</u> | 2021 Mar 1 00:00 PST |                  |                                        | -             | -                         | -           | -       |
| 0                                             | Đ               | 165        | 2021 Mar 2 00:00 PST |                  |                                        | -             | -                         | -           | -       |

### Maintain Transmission Event Screen

The Maintain Transmission Event screen will include the following improvement:

 When a known contact is added via the known contacts section of the Maintain Transmission Event screen, the acquisition event created will have *both the acquisition start and acquisition end dates*. This update will automatically be defaulted from the transmission event. Currently, the end date does not default.

## Maintain Transmission Event – adding a known contact will now populate the acquisition end date

| Acquisition Events Acquisition Events |                         |                       |                 |                    |                      |                                                    | ition Events  |         |
|---------------------------------------|-------------------------|-----------------------|-----------------|--------------------|----------------------|----------------------------------------------------|---------------|---------|
| Row Actions: Unlink                   |                         |                       |                 |                    |                      |                                                    |               |         |
|                                       | Acquisition<br>Event ID | Investigation ▼<br>ID | Subject<br>Name | Acquisition  Start | Acquisition ▼<br>End | Classification                                     | Disposition 🔻 | Invalid |
| 0                                     | 151970                  | <u>171590</u>         | Mayne, Bill     | 2021 Mar 1         | 2021 Mar 10 -        | COVID-19   Contact -<br>Person Under Investigation | Pending       | -       |

## Quick Reference Card (QRC) Updates

New Quick Reference Cards (QRC) have been developed for the updated screens. Some QRC's have also been updated to reflect different navigation or data entry. The table b elow lists these changes.

| New QRCs     | Determine Responsible Organization by Postal Code    |
|--------------|------------------------------------------------------|
| Updated QRCs | COVID 19 QRC Active Monitoring Case Contact          |
| -            | Enter An Unsuccessful Call Attempt                   |
|              | Enter A Client With No Health Card Number            |
|              | IUC2 Unknown Contact With No Existing Investigations |
|              | Case Investigation Quick Entry                       |
|              | COVID-19 Contact Investigation Quick Entry           |

## Need support?

| If you have any questions after | Email: servicedesk@sharedhealthmb.ca (please state |
|---------------------------------|----------------------------------------------------|
| reviewing the resources,        | "PHIMS" in the subject line of the email)          |
| contact the Share Health        | Phone: (204) 940-8500                              |
| Service Desk:                   | Toll-free: 1-866-999-9698                          |
|                                 |                                                    |

For urgent matters contact the Service Desk by phone and speak with an agent to escalate your issue/request. Please consult with a peer supporter or trainer before logging any service requests.